## PROCUREMENT AND PAYMENT SERVICES - GUIDANCE

| Cardinal   | TITLE: Supplier Invitation Status Check in PaymentWorks                                                                                                    |  |
|------------|----------------------------------------------------------------------------------------------------|--|
| Suppliers: | Prerequisite: Vendor providing goods and/or services to the University who has received an invitation from PaymentWorks that was initiated by CUA personnel. |  |

1. From Cardinal Station, click on the words, "**Cardinal Suppliers**". Enter you username and password in the Single Sign On utility page.

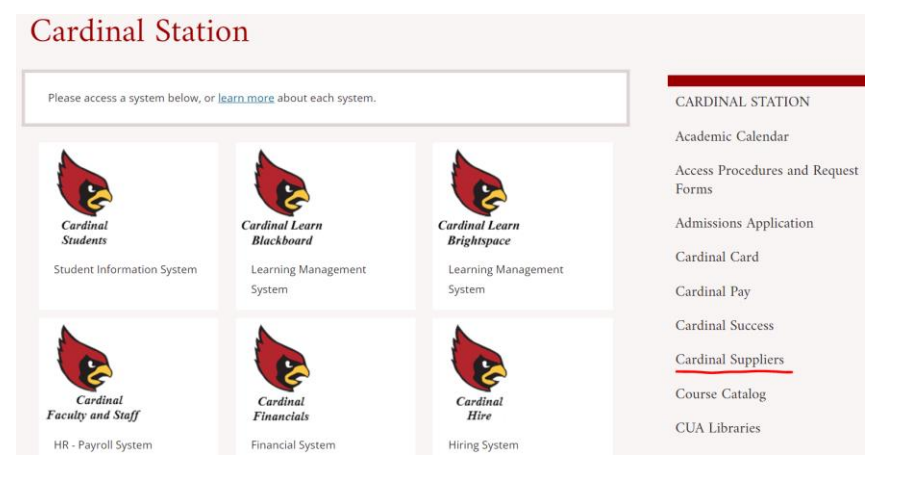

2. In PaymentWorks, click on the "Vendor Master Updates" tile.

| Payme             | entWorks                         |                   | Robert McHale, Help A Catholic University of America | Account Logout |
|-------------------|----------------------------------|-------------------|------------------------------------------------------|----------------|
| VIDEO<br>TUTORIAL | Setup and Manage Supplier Portal | VIDEO<br>TUTORIAL | Messaging                                            |                |
| VIDEO             | Vendor Master Updates            |                   |                                                      |                |

3. In Vendor Master Updates, you search for Supplier Invitations using the Filter Ribbon on the left side of the page and by Vendor Name. Once located you can reference the visual representation of the invitation's progress.

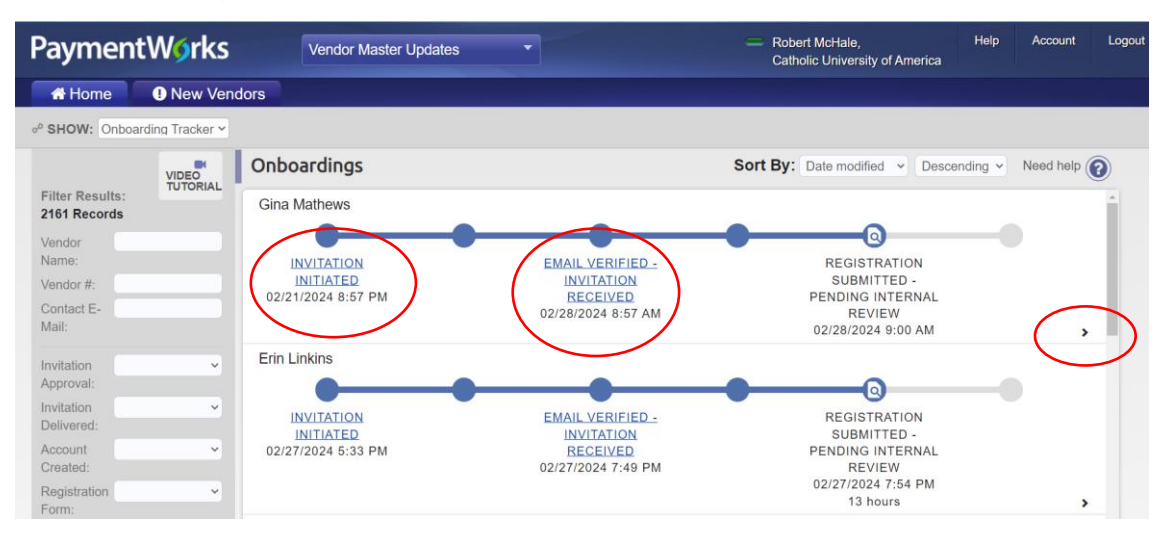

## PROCUREMENT AND PAYMENT SERVICES - GUIDANCE Procuring Catholic's Promise Together.

4. In the Supplier's Invitation, clicking on any of the highlighted status's or the arrow in the lower right, will provide more detailed information about the invitation;

| Gina Mathews                                  |                                                                                                    |                                                                                 |
|-----------------------------------------------|----------------------------------------------------------------------------------------------------|---------------------------------------------------------------------------------|
| INVITATION<br>INITIATED<br>02/21/2024 8:57 PM | EMAIL VERIFIED -<br>INVITATION<br>RECEIVED<br>02/28/2024 8:57 AM                                                                                                    | REGISTRATION<br>SUBMITTED -<br>PENDING INTERNAL<br>REVIEW<br>02/28/2024 9:00 AM |
| PROGRESS                                      | INVITATION DETAIL                                                                                                    | ACCOUNT INFO                                                                    |
| 5. PROGRESS                                   | PROGRESS     Initiated by: Jordan Blackwell (blackwellj@cua.edu)     02/21/2024 8:57 PM     Initiated by: Jordan Blackwell (blackwellj@cua.edu)     02/21/2024 8:57 PM     INVITATION APPROVED & SENT     Approved By: Sandra Alegria (alegria@cua.edu)     02/22/2024 5:06 PM     EMAIL VERIFIED - INVITATION RECEIVED     Verified By: Gina Mathews (gmmath@verizon.net)     02/28/2024 8:57 AM     REGISTRATION SUBMITTED     Submitted By: Gina Mathews (gmmath@verizon.net)     1 submissions     02/28/2024 9:00 AM     Registration Submitted - PENDING INTERNAL REVIEW     02/28/2024 9:00 AM     Time in status:     ONBOARDING COMPLETION |                                                                                 |

## 6. INVITATION DETAIL

| PROGRESS                                                                                                    |                                                                                                    | INVITATION                               | INVITATION DETAIL               |                           |                                  |  |
|----------------------------------------------------------------------------------------------------|----------------------------------------------------------------------------------------------------|------------------------------------------|---------------------------------|---------------------------|----------------------------------|--|
| Invitation Details<br>Initiator:<br>Jordan Blackwell<br>(blackwellj@cua.edu)                                                                                                    | <b>Vendor Name:</b><br>Gina Mathews                                                                                                    | Contact E-mail:<br>gina_mathews@rcab.org | <b>Initiated:</b><br>02/21/2024 | Email Sent:<br>02/22/2024 | Invitation Reminders:<br>Enabled |  |
| Personalized Message<br>Dear Gina, please follow the instructions provided in this email to facilitate payment from Catholic University in reference to your<br>work with Daryl Hagan, Director of the Institute for the Transformation of Catholic Education. Thank you (Jordan Blackwell, A&S<br>Dean's Office) |                                                                                                    |                                          |                                 |                           |                                  |  |
| Initiator Fields:<br>Description of Goods<br>Initiator Name (first a<br>Initiator Email: blackv<br>Initiator Department:<br>Initiator Phone Numb<br>Reason for inviting th<br>New or Existing Vend                                                                                                    | s and Services: H<br>Ind last): Jordan E<br>vellj@cua.edu<br>Arts and Sciences<br>per: 2023194635<br>his supplier: Servi<br>dor: New Vendor | onoraria<br>lackwell<br>ce               |                                 |                           |                                  |  |

## 7. ACCOUNT INFO

| PROGRESS                               | INVITATION DETAIL | ACCOUNT INFO |  |
|----------------------------------------|-------------------|--------------|--|
| Account Details                        |                   |              |  |
| User Name: Gina Mathews - gmmath@veria | zon.net           |              |  |